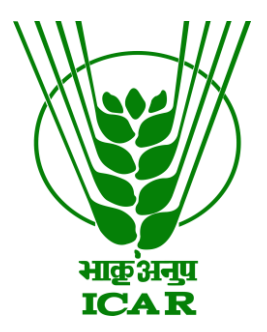

## -: Publication Repository :-

## Steps for ICAR Email Login

**Steps for New User Registration (Other than ICAR Email)** 

# **KRISHI-Publication**

(Knowledge based Resources Information Systems Hub for Innovations in agriculture)

ICAR Research Data Repository for Knowledge Management

https://krishi.icar.gov.in https://krishi.icar.gov.in/jspui

#### Introduction

This user document is guide to Login/Register in KRISHI Publication Repository. In first part

*First Part*: this part describe about an ICAR Email directly login with their original email id and actual email password and no need to register required in Publication Repository *Second Part*: this part describe about how can register and login non-ICAR into KRISHI Publication Repository. Mostly non-ICAR email is permissible only for SAU/CAU member of AICRP projects and these user authorized after confirmation from respective Nodal Officer / Data In charge Officer.

# *First Part*: Steps for Login of ICAR Email (no need registration for ICAR Email users)

Go to

Sign onto: > My KRISHI > Enter KRISHI Username and Password >

and then click on

Enter LDAP Netid and Password (for Officer Incharge, Data Management and other users with icar.gov.in domain e-mail ID, with same credentials as that of E-mail ID)

And then enter ICAR email and actual email password

|           |                                                                                                    | L Sign on to: → |  |  |  |  |
|-----------|----------------------------------------------------------------------------------------------------|-----------------|--|--|--|--|
| HIS JULY  | KRISHI<br>ICAR RESEARCH DATA REPOSITORY FOR KNOWLEDGE MANAGEMENT<br>(An Institutional Publication and Data Inventory Repository)                                                                                                    |                 |  |  |  |  |
| Log In to | • KRISHI •                                                                                                    |                 |  |  |  |  |
|           | New user? Click here to register.                                                                                                    |                 |  |  |  |  |
|           | Please enter your username and password into the form below.<br>* If you have not changed your password for last 6 months as per guideline of ICAR.GOV.IN domain email, then please<br>change password before login through https://mail.icar.gov.in |                 |  |  |  |  |
|           | Username<br>or Email address:                                                                                                    |                 |  |  |  |  |
|           | Password:                                                                                                    |                 |  |  |  |  |
|           | Log In                                                                                                    |                 |  |  |  |  |

Note:

- For ICAR Email users no need to registration.
- If ICAR Email users are facing any problem then contact krishi.support@icar.gov.in with a copy to rajender.parsad@icar.gov.in
- If ICAR Email users are facing problem related to Authorization (i.e. not authorized in right institute related to user then contact to support.it@icar.gov.in email with copy to krishi.support@icar.gov.in and rajender.parsad@icar.gov.in.)

#### Second Part: Steps for New User Registration

Go to

1. Sign onto: > My KRISHI > Enter KRISHI Username and Password >New user? Click here to register. Alternatively go to URL <u>https://krishi.icar.gov.in/jspui/register</u> and open form for "User Registration". Following page opens up

|          | 🔒 Home                                 | Browse 🗸                                                     | Help                                                                              |                                                                                                    |                                                                                                    | Search KRISHI                                             | Q L Sign on to: ◄                  |
|----------|----------------------------------------|--------------------------------------------------------------|-----------------------------------------------------------------------------------|----------------------------------------------------------------------------------------------------|----------------------------------------------------------------------------------------------------|-----------------------------------------------------------|------------------------------------|
|          | HIG                                    | P3HR<br>CAR                                                  |                                                                                   | ICAR RESEARCH DA                                                                                                    | KRI<br>TA REPOSITOR<br>nal Publication ar                                                                                     | SHI<br>Y FOR KNOWLEDGE N<br>nd Data Inventory Repo        | MANAGEMENT<br>sitory)              |
| к        | RISHI                                  |                                                              |                                                                                   |                                                                                                    |                                                                                                    |                                                           |                                    |
| U        | lser                                   | Reai                                                         | istratio                                                                          | n                                                                                                    |                                                                                                    |                                                           |                                    |
| lf yo    | u do not alrea                         | ady have a use                                               | ername you may reg                                                                | jister by just entering your e-mail addr                                                                                                    | ess.                                                                                                    |                                                           |                                    |
|          |                                        |                                                              |                                                                                   | E-mail Address:                                                                                                    |                                                                                                    |                                                           |                                    |
|          |                                        |                                                              |                                                                                   | Regis                                                                                                    | ter                                                                                                    |                                                           |                                    |
| lf yo    | ou or your dep                         | oartment are in                                              | terested in registeri                                                             | ng with KRISHI, please contact the KR                                                                                                    | ISHI site administrator                                                                                                    | rs.                                                       |                                    |
|          |                                        |                                                              |                                                                                   | Leave a message for the                                                                                                    | KRISHI administrators                                                                                                    |                                                           |                                    |
|          |                                        |                                                              |                                                                                   |                                                                                                    |                                                                                                    |                                                           |                                    |
|          |                                        |                                                              |                                                                                   | © 2016 All Right                                                                                                    | s Reserved •                                                                                                    |                                                           |                                    |
|          |                                        |                                                              |                                                                                   | Indian Council of Agr<br>Krishi Bhavan Dr Raiendra Prasad                                                                                                    | icultural Research<br>Road New Delhi-110                                                                                      | 001 INDIA                                                 |                                    |
|          | CLUSCA<br>VSCA                         |                                                              |                                                                                   |                                                                                                    |                                                                                                    | DSpace Software Copyrigh                                  | t © 2002-2013 Duraspace - Feedback |
| I heme I |                                        |                                                              |                                                                                   |                                                                                                    |                                                                                                    | Sopace Software Copyright                                 |                                    |
| Theme F  | 2. On 1                                | the regi                                                     | stration sc                                                                       | creen, enter E-mail                                                                                                    | ID                                                                                                    | Dopace Software Copyright                                 |                                    |
| 2        | 2. On t                                | the regi                                                     | stration sc                                                                       | creen, enter E-mail                                                                                                    | ID                                                                                                    | Dopace Software Copyright                                 |                                    |
| 2        | 2. On t                                | the regi                                                     | stration sc                                                                       | creen, enter E-mail                                                                                                    | ID                                                                                                    | Dopace Software Copyright                                 |                                    |
| 2        | 2. On t<br>KRI                         | the regi                                                     | stration so                                                                       | creen, enter E-mail                                                                                                    | ID                                                                                                    |                                                           |                                    |
| 2        | 2. On t<br>KRI<br>Us<br>If you         | the regi<br>ISHI<br>Ser F<br>do not already                  | stration so<br>Regist                                                             | ereen, enter E-mail                                                                                                    | ID<br>nur e-mail address.                                                                                                    |                                                           |                                    |
| 2        | 2. On t<br>KRI<br>Us                   | the regi<br>ISHI<br>SER F<br>do not already                  | stration so<br>Regist                                                             | erreen, enter E-mail<br>ration<br>you may register by just entering yo<br>E-mail Ad                                                                                                    | ID<br>ur e-mail address.<br>dress: rajender.par                                                                               | sad@icar.gov.l                                            |                                    |
| 2        | 2. On t<br>KRI<br>Us                   | the regi<br>ISHI<br>SER F<br>do not already                  | stration so<br>Regist                                                             | ereen, enter E-mail<br>ration<br>you may register by just entering you                                                                                                    | ID<br>nur e-mail address.<br>dress: rajender.par<br>Register                                                                  | sad@icar.gov.i                                            |                                    |
| 2        | 2. On t<br>KRI<br>Us<br>If you         | the regi<br>ISHI<br>Ser F<br>do not already                  | stration so<br>Regist<br>y have a username                                        | erreen, enter E-mail<br>ration<br>• you may register by just entering yo<br>E-mail Ac<br>d in registering with KRISHI, please                                                                                                    | ID<br>nur e-mail address.<br>dress: rajender.par<br>Register<br>contact the KRISHI si                                         | sad@icar.gov.i<br>te administrators.                      |                                    |
| 2        | 2. On t<br>KRI<br>Utyou                | the regi<br>sHI<br>ser F<br>do not already<br>or your depar  | stration so<br>Regist<br>y have a username<br>tment are intereste                 | ereen, enter E-mail<br>ration<br>you may register by just entering you<br>E-mail Ad<br>d in registering with KRISHI, please<br>Leave a m                                                                                                    | ID<br>ur e-mail address.<br>dress: rajender.par<br>Register<br>contact the KRISHI si<br>essage for the KRISH                  | sad@icar.gov.i<br>te administrators.                      |                                    |
| 2        | 2. On t<br>KRI<br>If you               | the regi<br>ISHI<br>Ser F<br>do not already                  | stration so<br>Regist<br>y have a username                                        | ereen, enter E-mail<br>ration<br>you may register by just entering you<br>E-mail Ad<br>d in registering with KRISHI, please<br>Leave a mail                                                                                                    | ID<br>uur e-mail address.<br>dress: rajender.par<br>Register<br>contact the KRISHI si<br>essage for the KRISH                 | sad@icar.gov.l<br>te administrators.                      |                                    |
| 2        | 2. On t<br>KRI<br>U:<br>If you         | the regi                                                     | stration so<br>Regist<br>y have a username<br>tment are intereste                 | erreen, enter E-mail<br>ration<br>you may register by just entering you<br>E-mail Ac<br>d in registering with KRISHI, please<br>Leave a mo                                                                                                    | ID<br>nur e-mail address.<br>dress: rajender.par<br>Register<br>contact the KRISH si<br>essage for the KRISH                  | sad@icar.gov.i<br>te administrators.                      |                                    |
| 2        | 2. On t<br>KRI<br>Us<br>If you         | the regi<br>ISHI<br>Ser F<br>do not already                  | stration so<br>Regist<br>y have a username                                        | ereen, enter E-mail<br>ration<br>you may register by just entering you<br>E-mail Ac<br>d in registering with KRISHI, please<br>Leave a mo                                                                                                    | ID<br>ur e-mail address.<br>dress: rajender.par<br>Register<br>contact the KRISHI si<br>essage for the KRISH                  | sad@icar.gov.l<br>te administrators.                      |                                    |
| 2        | 2. On t<br>KRI<br>Us<br>If you         | the regi                                                     | stration so<br>Regist<br>y have a username<br>tment are intereste                 | erreen, enter E-mail<br>ration<br>you may register by just entering yo<br>E-mail Ad<br>d in registering with KRISHI, please<br>Leave a m                                                                                                    | ID<br>aur e-mail address.<br>dress: rajender.par<br>Register<br>contact the KRISHI si<br>essage for the KRISH                 | sad@icar.gov.i<br>te administrators.                      |                                    |
| 2        | 2. On t<br>KRI<br>Us<br>If you<br>Clic | the regi<br>ISHI<br>SER F<br>do not already<br>or your depar | stration so<br>Regist<br>y have a username<br>tment are intereste                 | erreen, enter E-mail<br>ration<br>you may register by just entering yo<br>E-mail Ad<br>d in registering with KRISHI, please<br>Leave a mail<br>bllowing message w                                                                                                    | ID<br>ur e-mail address.<br>dress: rajender.par<br>Register<br>contact the KRISH<br>sssage for the KRISH<br>vould be dis      | sad@icar.gov.i<br>te administrators.<br>I administrators. |                                    |
| 2        | 2. On t<br>KRI<br>Us<br>If you<br>Clic | the regi                                                     | stration so<br>Regist<br>y have a username<br>tment are intereste                 | ereen, enter E-mail ration you may register by just entering vice E-mail Ac d in registering with KRISHI, please Leave a m ollowing message w                                                                                                    | ID<br>ur e-mail address.<br>dress: rajender.par<br>Register<br>contact the KRISHI si<br>essage for the KRISHI<br>vould be dis | sad@icar.gov.l<br>te administrators.<br>I administrators. |                                    |
| 2        | 2. On t<br>KRI<br>Us<br>If you<br>Clic | the regi                                                     | stration so<br>Regist<br>y have a username<br>tment are intereste<br>egister , fo | ereen, enter E-mail round entering volumer eister by just entering volumer eister by just entering volumer eistering with KRISHI, please Leave a monocommunity for the statement of the statement entering with the statement entering with the statement entering with the statement entering with the statement entering with the statement entering with the statement entering with the statement entering with the statement entering with the statement entering with the statement entering entering enteri | ID<br>ur e-mail address.<br>dress: rajender.par<br>Register<br>contact the KRISHI<br>essage for the KRISH<br>vould be dis     | sad@icar.gov.i<br>te administrators.<br>I administrators. | 3                                  |

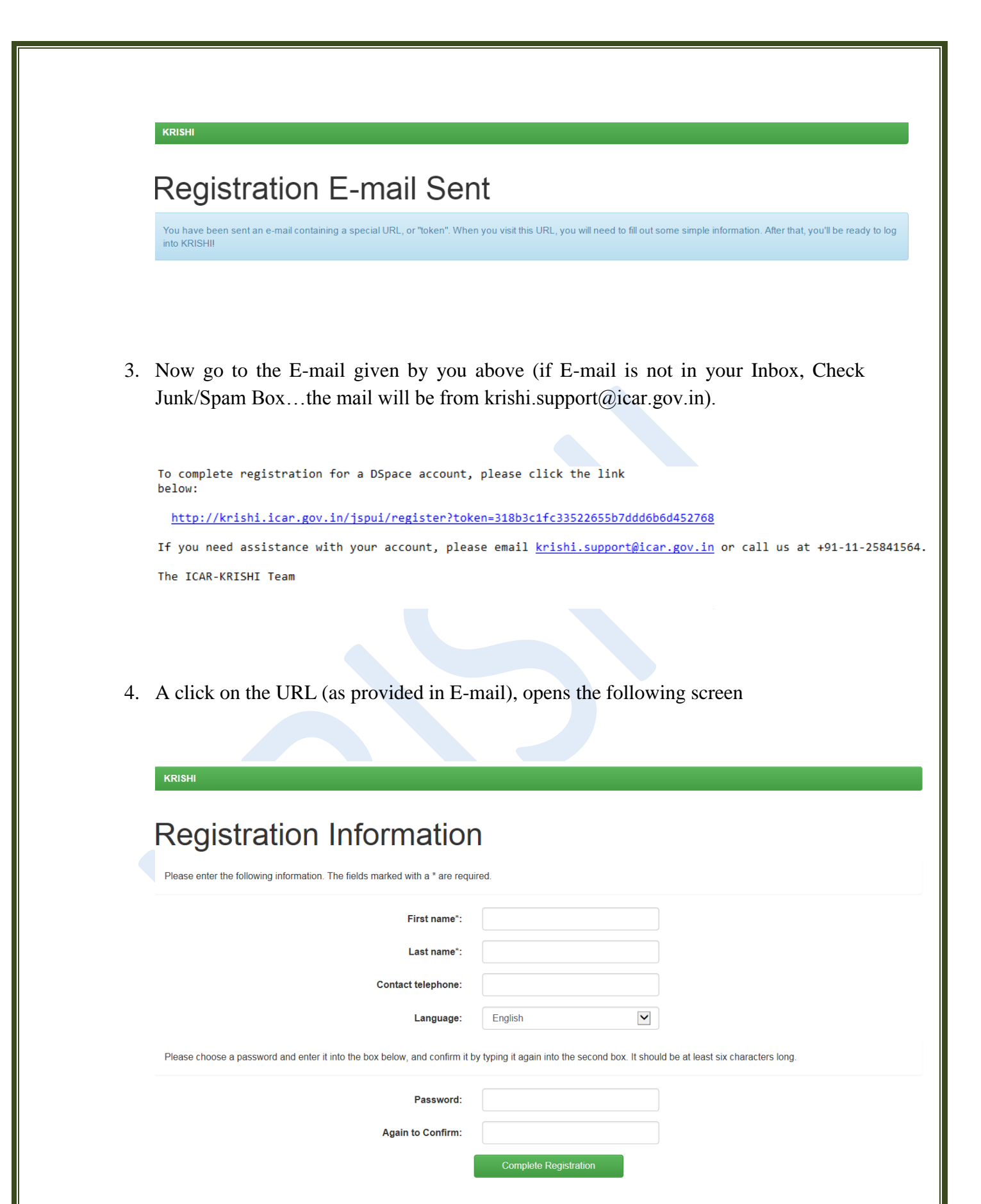

5. Fill in details and click on Complete Registration. Following screen declares that you are a registered user now

| KRISHI                                                                                                    |                                                            |
|----------------------------------------------------------------------------------------------------|------------------------------------------------------------|
| Registration Complete                                                                                                    |                                                            |
| Thank you Rajender,                                                                                                    |                                                            |
| You're now registered to use the KRISHI system. You can subscribe to collections to receive e-mail updates                                                                                                    | s about new items.                                         |
| Return to KRISHI Home                                                                                                    |                                                            |
| © 2016 All Rights Reserved •                                                                                                    |                                                            |
| Indian Council of Agricultural Researce                                                                                                    | ch                                                         |
| Krishi Bhavan, Dr. Rajendra Prasad Road, New Delh                                                                                                    | ni-110 001. INDIA                                          |
| Theme by children and the second second seco | DSpace Software Copyright © 2002-2013 Duraspace - Feedback |

6. Now you can register with User-Name as E-mail and Password as entered by you through Sign onto: > My KRISHI > Enter KRISHI Username and Password.

**Please Note:** At present you are only a registered user without any authorizations for submitting to the Repository. For getting authorizations, please send an E-mail to krishi.support@icar.gov.in with a copy to rajender.parsad@icar.gov.in for authorization for submission of data in a given sub-community related to your Institute (if registered E-mail ID is other than icar.gov.in domain, then send the request through the Nodal officer or Director of the concerned Institute). In case of transfer to other ICAR Institute, please request for change of sub-community. In case of superannuation or change of job outside ICAR, please do let us know for removing the authentications.